## Auto LinkedIn Connection Request Sender

- 1. Make sure you have a Premium Account on LinkedIn, this will let you have at least 1000 profiles as each search result.
- 2. Install the plugin to Google Chrome by
  - a. Extracting the folder from archive
  - b. Open this URL in Google Chrome chrome://extensions
  - c. Drag and drop the folder extracted from archive to the tab opened chrome://extensions

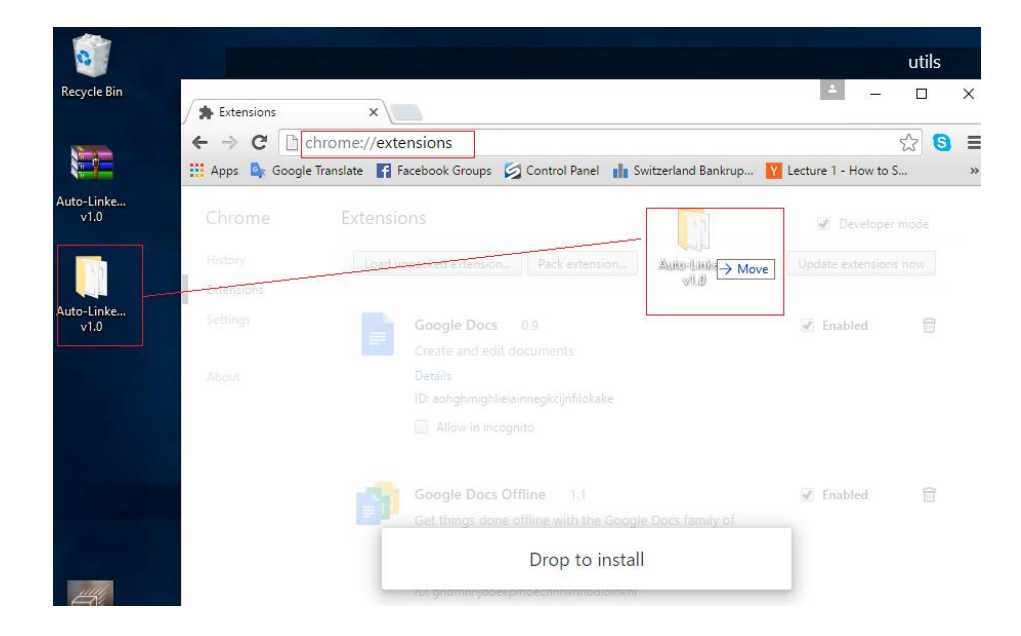

3. If it's installed correctly, you should see the picture like below.

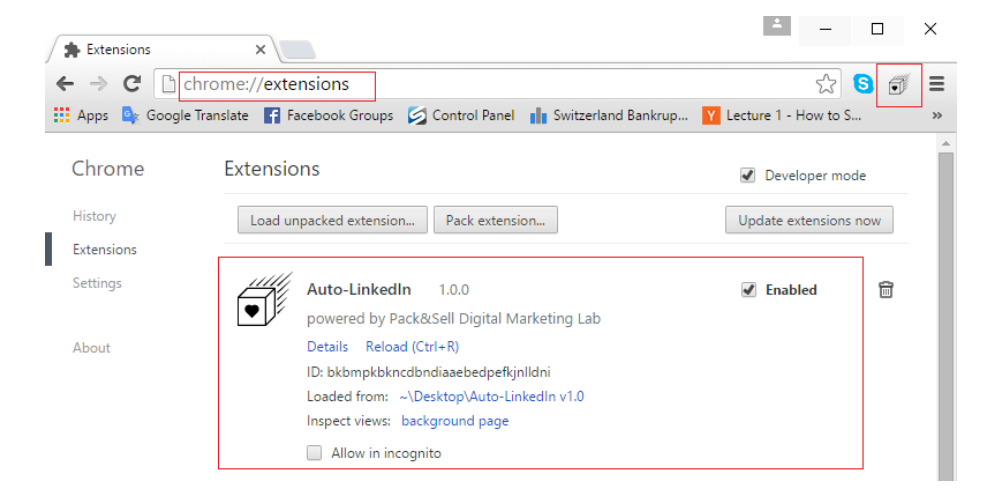

- 4. Now you are ready to use the plugin. Login to your LinkedIn and go to the profile search page <a href="https://www.linkedin.com/vsearch/p">https://www.linkedin.com/vsearch/p</a> Use advanced settings to search for an exact profile of your interest. The screenshots below illustrate 2 searches:
  - a. People from London who are as well 2<sup>nd</sup> connections or can be found in your groups with current work title CEO
  - b. Recruiters in Geneva who are your second connections or group members.

| in 🖉 Premiun         | 1 2 -      | Search people                                                                           | Q Advanced                                                             | 🖕 🏴 ± 💦                     |
|----------------------|------------|-----------------------------------------------------------------------------------------|------------------------------------------------------------------------|-----------------------------|
| Home Profile         | My Network | Jobs Interests                                                                          | Busines                                                                | ss Services Go to Lynda.com |
| Search               | 4,632 г    | esults                                                                                  |                                                                        | Save search 🔹 🇘             |
| Advanced <           | 2nd C      | Connections × Group Members ×                                                           | London, United Kingdom × Reset                                         | Ads                         |
| People<br>Jobs       |            | Advanced People                                                                         | Search                                                                 | Reset Close                 |
| Keywords             |            | Relationship                                                                            | Upgrade to access multip                                               | le Poor perception of       |
| Relationship         |            | 1st Connections                                                                         | in Groups                                                              |                             |
| First Name           |            | <ul> <li>2nd Connections</li> <li>Group Members</li> <li>3rd + Everyone Else</li> </ul> | Algorithmic Traders Assoc<br>Lab4Tech<br>Artificial Intelligence Appli | ciation Stocks   F          |
| Last Name            |            | Location<br>✓ London, United Kingdom                                                    | Actuary / Actuarial, Predic                                            | tive Modeling, D            |
| Title                |            | + Add                                                                                   | in Years of Experience                                                 |                             |
| ceo                  |            | Current Company                                                                         | in Function                                                            |                             |
| Current              | \$         | Industry                                                                                | in Seniority Level                                                     |                             |
| Company              | (4632) Cun | Past Company                                                                            | in Interested In                                                       |                             |
| School               |            | School                                                                                  | in Company Size                                                        |                             |
|                      |            | Profile Language                                                                        | in When Joined                                                         |                             |
| Location<br>Anywhere | \$         | Nonprofit Interests                                                                     |                                                                        |                             |
| Search Reset         |            |                                                                                         |                                                                        |                             |

| Search          | 30,634 results                                                                              | Save search                                                                                      |
|-----------------|---------------------------------------------------------------------------------------------|--------------------------------------------------------------------------------------------------|
| Advanced <      | 2nd Connections × Group Members × Reset                                                     | Ads                                                                                              |
| People<br>Jobs  | Advanced People Search                                                                      | Reset Close                                                                                      |
| Keywords        | Relationship                                                                                | Upgrade to access multiple                                                                       |
| Philippine line | 1st Connections                                                                             | in Groups                                                                                        |
| First Name      | <ul> <li>✓ 2nd Connections</li> <li>✓ Group Members</li> <li>3rd + Everyone Else</li> </ul> | Algorithmic Traders Association Stocks   F     Lab4Tech     Artificial Intelligence Applications |
| Last Name       | Location                                                                                    | Actuary / Actuarial, Predictive Modeling, D Neuromarketing                                       |
| Title           | Geneva Area, Switzerland                                                                    | in Years of Experience                                                                           |
| recruiter       | + Add                                                                                       | in Function                                                                                      |
| Current \$      | Current Company                                                                             | in Seniority Level                                                                               |

- 5. After you pressed search, you can see the results of the search. Now open JavaScript console where you will monitor the process:
  - a. For Windows press Ctrl+Shift+J
  - b. For MAC on the Chrome menu click View -> Developer -> JavaScript Console

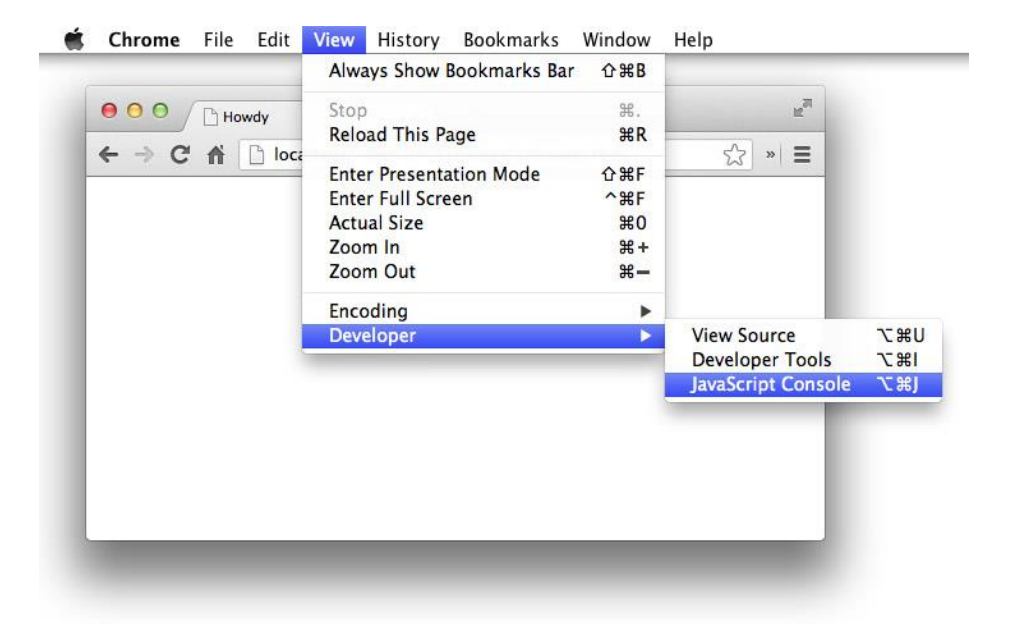

| in Sea            | arch   LinkedIn | ×                        |                              |                                                                                  |                                                                      |                     |           |               |                   |                              | <u> </u>                                                        | _               |       | ×     |
|-------------------|-----------------|--------------------------|------------------------------|----------------------------------------------------------------------------------|----------------------------------------------------------------------|---------------------|-----------|---------------|-------------------|------------------------------|-----------------------------------------------------------------|-----------------|-------|-------|
| ← ∋               | C 🔒 htt         | ps://www.linked          | din.com/vs                   | earch/p?title=                                                                   | CEO&openAdvanced                                                     | lForm=true&ti       | itleScope | =C&locatio    | onTyp             | e=Y8                         | kf_N=S                                                          | 20              | Ð     | Ξ     |
| App:              | s 🔤 Google Tr   | anslate 📑 Faceboo        | ok Groups 【                  | Control Panel                                                                    | Switzerland Bankrup                                                  | Y Lecture 1 - Ho    | ow to S 🧧 | 🗽 Google Trar | nslate            | 🔁 Th                         | e State Of                                                      | The M           |       | **    |
| in                | PREMIUM         | 1.                       | Search peo                   | ple                                                                              |                                                                      | Q A                 | dvanced   | î.            | R                 |                              | »                                                               | <b>A</b> 1      | 1     | ×     |
| Home              | Profile         | My Network               | Jobs                         | Interests                                                                        |                                                                      |                     |           | Business S    | <b>⊘</b><br>Filte | T I                          | <top fram<="" td=""><td>•&gt;</td><td>Regex</td><td></td></top> | •>              | Regex |       |
| Sea<br>Adv        | vanced >        | <b>4,632</b> re<br>2nd C | esults<br>Connections        | × Group Men                                                                      | mbers × London, Unit                                                 | ed Kingdom $\times$ | Reset     |               |                   | lide net<br>Errors<br>webkit | work mess<br>Warning                                            | ages<br>gs Info | Logs  | 5 Deb |
| All<br>Peo<br>Mor | ople<br>re      |                          | Chief E<br>London<br>• 35 sh | Lawrence 2nd<br>kecutive Officer (CE<br>, United Kingdom +<br>ared connections + | d<br>EO) at Quadron Capital Ltd<br>• Financial Services<br>• Similar |                     | Connec    | ct -          | i<br>>            | nstead                       | I.                                                              |                 | . JKL |       |

6. Click on plugin icon in your browser Then on the opened form click Start.

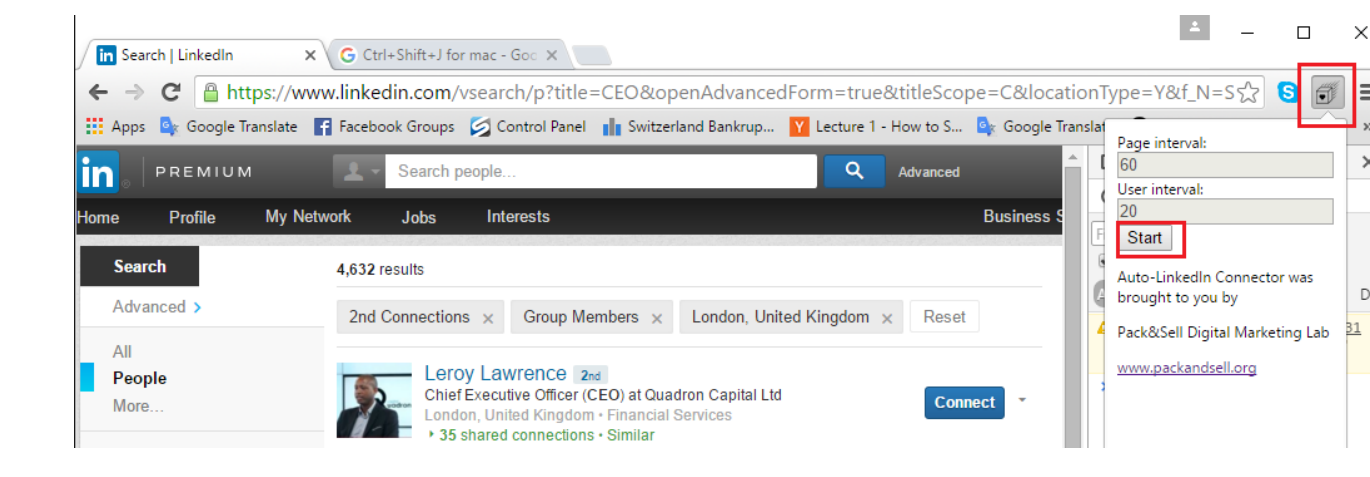

7. After you clicked Start, the process of inviting has started. You can monitor it in the JavaScript console.

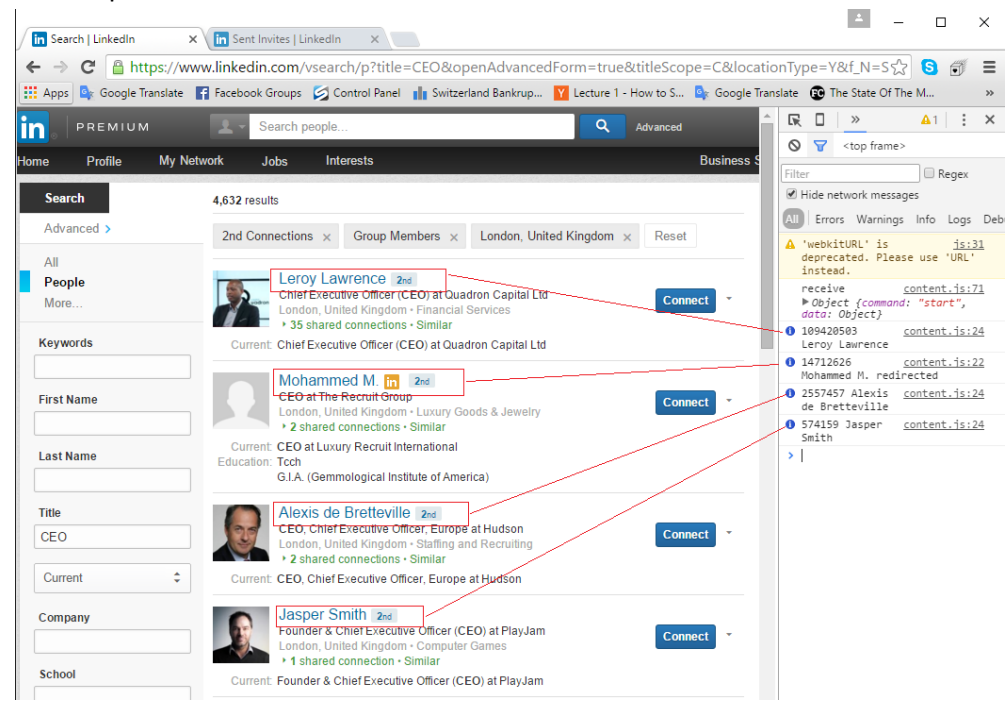

## Note:

- a. It sends 1 connection request every 20 seconds.
- b. There are usually 10 profiles on one page.
- c. It moves to the next page automatically after the delay of 60 seconds. On every search you can have as many as 1000 results shown. This is the LinkedIn policy.

- d. You can either save this search and get new results every week, or you can more precise search using filters and keywords, to make sure you get less than 1000 for every search.
- e. You can send about 500-1000 requests every day.
- f. You can have as much as 5000 connection requests in total, so make sure you send requests to people who would be interested in your profile as well.
- 8. You can monitor to how many people you have sent the request using this URL https://www.linkedin.com/people/invites?trk=connect\_hub\_manage\_invitations\_sent

<u>Note</u>: due to LinkedIn inefficiencies it might take up to few hours to show the connection requests that you've sent.

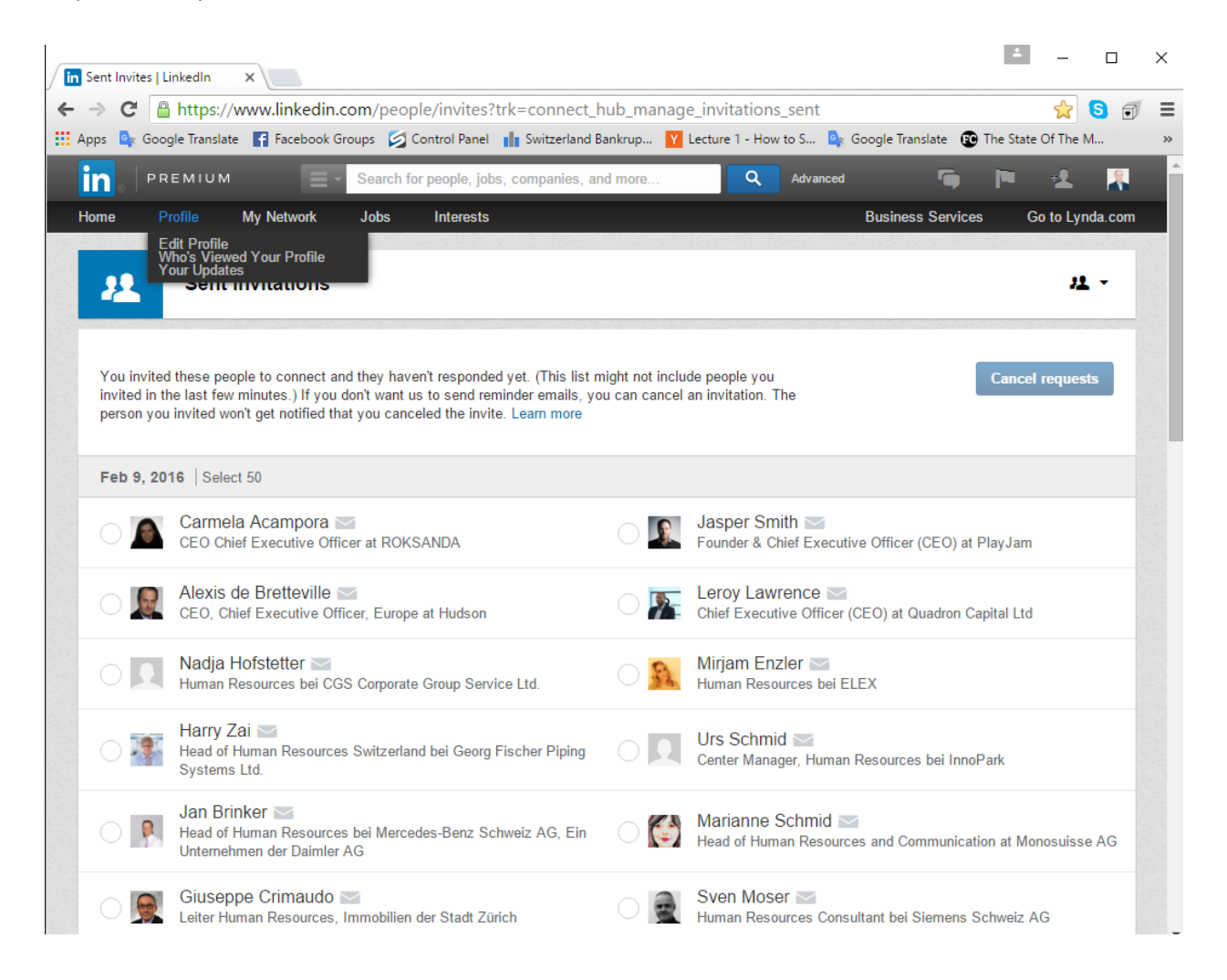

Contact us for support or if you have any questions. eduard@packandsell.org